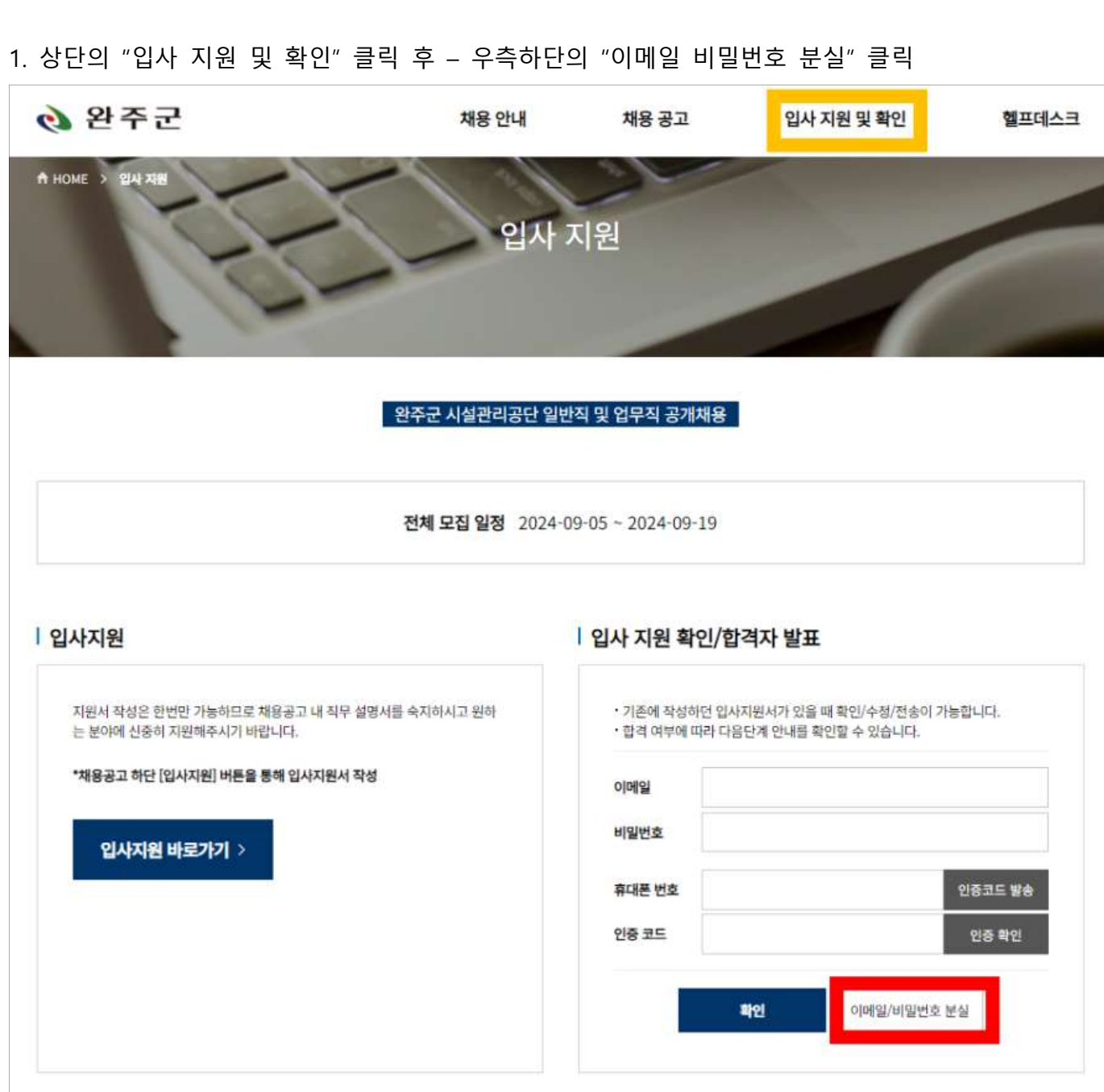

## 비밀번호 분실 시 변경방법

| 👌 완주군                      | 채용                                              | 안내 채용 곧                | 당고 입사            | 지원 및 확인 | 헬프데스크 |
|----------------------------|-------------------------------------------------|------------------------|------------------|---------|-------|
| ft HOME > 헬프데스크 > 이메일/비밀번호 | EN CONTRACTOR                                   | 벨프데스크                  |                  |         | T     |
|                            | 입사지원                                            | 이메일/비밀번호               | 분 <b>실</b>       |         |       |
|                            | 아름<br>휴대폰번호 <sup>11</sup> 없이 솟<br>인중코드 입력 휴대폰으로 | 자만 입력<br>1 전송된 인종코드 입력 | 인중코드 발송<br>인중 확인 |         |       |
|                            |                                                 | 북인                     |                  |         |       |

2. 이름, 휴대폰 번호 인증 후 [인증 확인] 진행 - 인증 완료 후 [확인] 클릭

3. 이메일 확인 후 변경할 비밀번호와 재확인 비밀번호 입력 후 - [비밀번호 변경하기] 클릭

| 👌 완주군                        | 채용 안내                                   | 채용 공고                         | 입사 지원 및 확인 | 헬프데스크 |
|------------------------------|-----------------------------------------|-------------------------------|------------|-------|
| ▲ HOME > 월프데스크 > 이배일/세일번호 분실 | 헬프데                                     | 스크                            |            | T     |
|                              | 입사지원 이메일/                               | 비밀번호 분실                       |            |       |
|                              | 입사지원 정보가 <b>획</b>                       | 인되었습니다.                       |            |       |
|                              | 아이디(이메일): <b>bmk@</b><br>등록일 : 2024-09- | bmthekorea.com<br>10 09:41:56 |            |       |
|                              | 지원서 작성 비밀번호                             | 를 변경해주세요.                     |            |       |
|                              | 지원서 수평/합격육<br>변경 비밀번호를 한번               | 안용 비밀번호<br>더 입력해 주세요.         |            |       |
|                              |                                         |                               |            |       |
|                              | 비밀번호 변경하기                               | 지원셔작성                         |            |       |

※ 시스템 장애 발생 시 연락처 : 031-811-7391, 031-811-7392

※ 문의사항 작성 : 채용 홈페이지 우측상단 [헬프데스크] → [채용 Q&A] 게시판으로 문의

| 👌 완주군                                                                                                    | 채용 안내      | 채용 공고                                                             | 입사 지원 및 확인                                    | 헬프데스크                     |  |  |  |  |  |
|----------------------------------------------------------------------------------------------------|------------|-------------------------------------------------------------------|-----------------------------------------------|---------------------------|--|--|--|--|--|
| HOME > RATE                                                                                                  | 입자         | 지원                                                                |                                               |                           |  |  |  |  |  |
| 완주군 시설관리공단 일반직 및 업무직 공개채용<br>전체 모집 일정 2024-09-05 ~ 2024-09-19                                                |            |                                                                   |                                               |                           |  |  |  |  |  |
| 지원서 작성은 한번만 가능하므로 채용공고 내 직무 설명서를<br>는 분야에 신중히 지원해주시기 바랍니다.<br>*채용공고 하단 [입사지원] 버튼을 통해 입사지원서 작성<br>입사지원 바로가기 > | - 숙지하시고 원하 | · 기존에 작성하던 입시<br>· 합격 여부에 따라 다동<br>이메일<br>비밀번호<br>휴대폰 번호<br>인중 코드 | 지원서가 있을 때 확인/수정/전송이 가능<br>응단계 만내를 확인할 수 있습니다. | 등합니다.<br>인중코드 발송<br>인중 확인 |  |  |  |  |  |
|                                                                                                    |            |                                                                   | 확인 이메일/비밀번호 분                                 | 실                         |  |  |  |  |  |

4. 상단의 "입사 지원 및 확인" 클릭 후 - 우측 하단의 정보 입력 후 입사지원서 재작성 진행